## Allens > < Linklaters

## Joining a meeting by dialling in (traditional teleconference)

## **Open Calendar Appointment**

1 Open the Calendar app and tap on the applicable meeting:

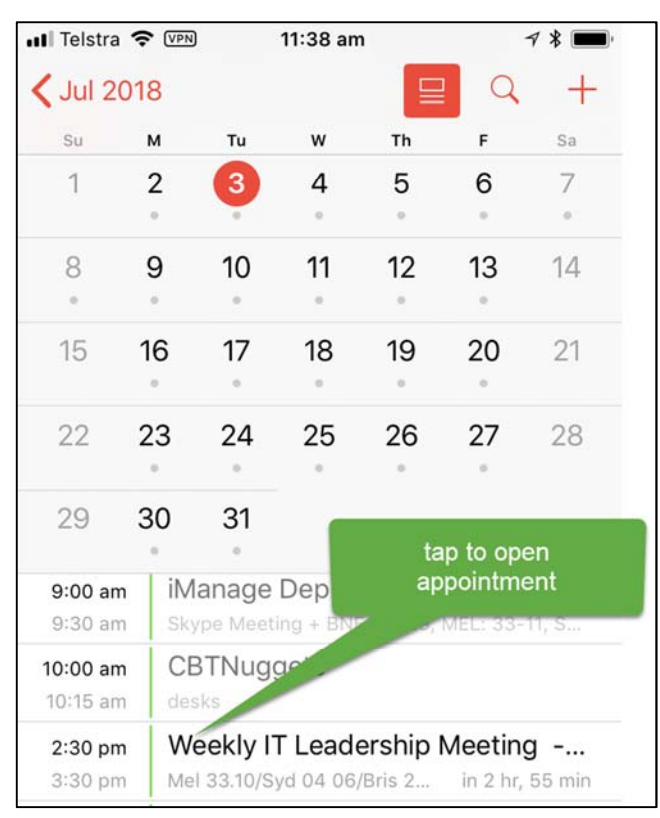

2 Tap on **Show All Notes**.

| > Join Skype M                                                        | eeting <htt< th=""><th>ps://</th></htt<> | ps://                           |
|-----------------------------------------------------------------------|------------------------------------------|---------------------------------|
| 39FP3HN5>                                                             | au/nicole.g                              | eorgios/                        |
| Trouble Joining?<br>App <https: meet<br="">nicole.georgios/3</https:> | Try Sl<br>t.allens<br>9FP3H              | tap to open<br>details<br>sl=1> |
| Show All Notes                                                        |                                          | >                               |
| Show As                                                               |                                          | Busy >                          |
| Private                                                               |                                          | $\bigcirc$                      |
| Comment to Orga                                                       | aniser                                   |                                 |
| Accept                                                                | Maybe                                    | Decline                         |

3 Take note of the **Conference ID** (to be entered when joining the conference)

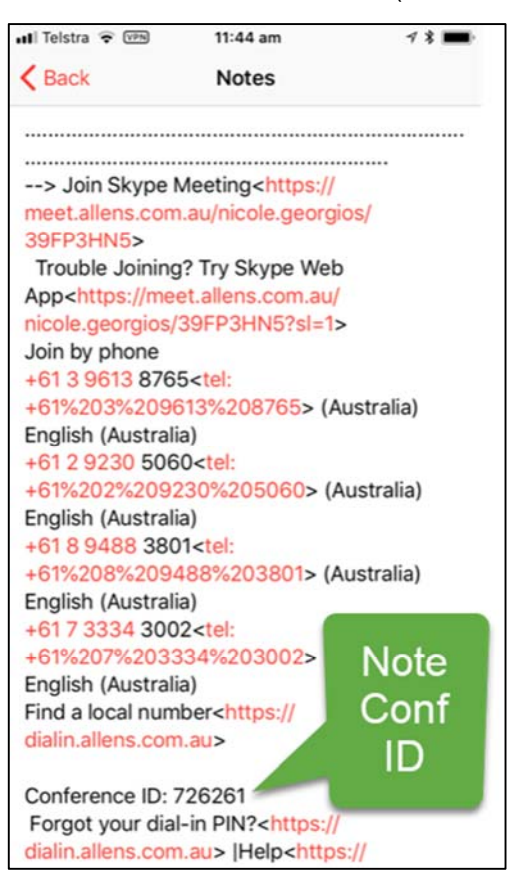

4 Determine the applicable Australia number to call depending on state, or alternatively tap on the **Find a local number** link for international calling. Tap on the full number contained within < >

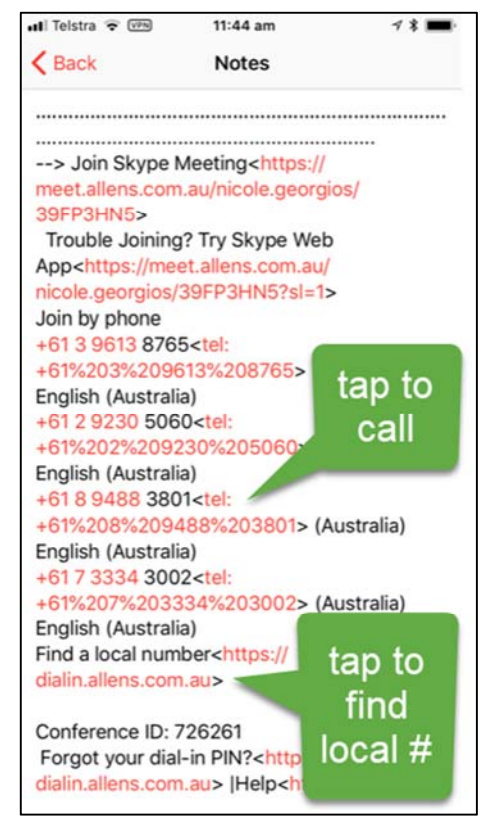

5 Tap on **Call**.

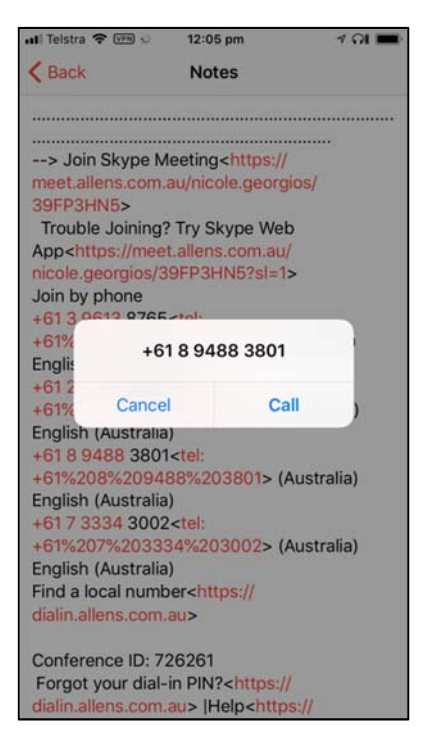

6 If you are a participant, tap on Keypad and enter the Conference ID, followed by #

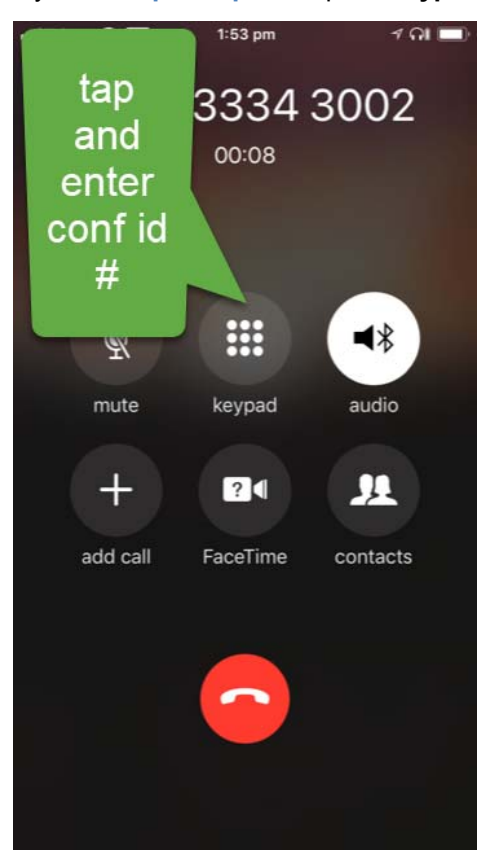

If you are the meeting leader, tap on Keypad.

When prompted:

- enter the Conference ID.
- press \* (star)
- enter your PIN